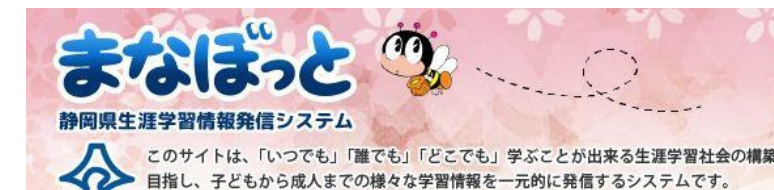

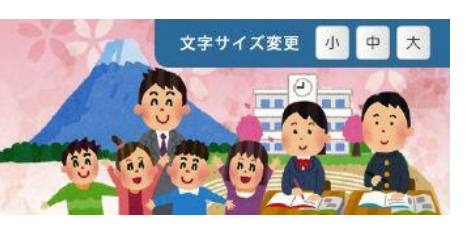

# ご利用ガイド (利用者用)

# 静岡県総合教育センター 生涯学習推進班 令和6年3月

| •     | 目と           | א<br>א                 |              |
|-------|--------------|------------------------|--------------|
|       |              | ご利用ガイド(利用者用)           |              |
|       | 1 「ま         | なぼっと」でできること            | 3ページ         |
| -     | 1 ·          | - 1 はじめての方へ            |              |
|       | 1 ·          | - 2 「まなぼっと」ご利用の流れ      |              |
| _     | 2 会          | 員登録とログイン               | <u>5ページ</u>  |
|       | 2            | -1 会員登録                |              |
|       | 2            | - 2 ログイン               |              |
|       | 2            | – 3 「マイページ」の画面説明       |              |
|       | 2            | - 4 パスワードを忘れたときは       |              |
| -     | 3 学          | 習情報を検索する               | 10ページ        |
|       | 3 -          | - 1 キーワードからさがす         |              |
|       | 3            | - 2 対象からさがす            |              |
|       | 3            | - 3 目的からさがす            |              |
|       | 3 -          | - 4 地域・開催期間からさがす       |              |
|       | 3            | - 5 ゆうゆうポイントラリー対象講座の検索 |              |
|       | 3            | - 6 しずおか県民カレッジ連携講座の検索  |              |
|       | 4 学習         | 習情報の参照                 | <u>17ページ</u> |
| ļ     | 5 提          | 供者情報を検索する              | 19ページ        |
| (     | 6 <b>そ</b> 0 | D他機能                   | 20ページ        |
|       | 6 -          | - 1 いきいき学校図書館          |              |
|       | 6 -          | - 2 研修・講座情報            |              |
|       | 6 -          | - 3 あすなろ学習室            |              |
|       | 6 -          | - 4 メルマガバックナンバー        |              |
|       | 6 -          | - 5 学習機会情報             |              |
|       | 6 -          | - 6 施設情報               |              |
|       | 6 -          | - 7 資格・試験情報            |              |
|       | 6 -          | - 8 国·市町情報             |              |
|       | 6 -          | - 9 カルチャーセンター情報        |              |
|       | 6 -          | - 10 活動報告              |              |
| •<br> | 7 会          | 員登録の削除方法               | <u>30ページ</u> |

# 1-1 はじめての方へ

大学やNPO、企業、行政機関などが提供する講座情報を検索・利用することができます。 また、講座によってはゆうゆうポイントラリー(3 – 5参照)のポイントや、しずおか県民カ レッジ(3 – 6参照)の単位をもらうこともできます。

# 【会員登録をすると】

|                                                                                                    | <b>≈₩₩</b> ₩7¥                                                                                       | 学習相談・お問い合わせ      | ようこそ 低入会長ダミ<br>▶ マイページ ▶ ログ                |
|----------------------------------------------------------------------------------------------------|----------------------------------------------------------------------------------------------------|------------------|--------------------------------------------|
|                                                                                                    | 個人会員ダミー さん                                                                                           |                  |                                            |
|                                                                                                    | プロフィールの細い                                                                                            |                  |                                            |
|                                                                                                    | 受護議会会 ゆうゆうボイント<br>2 関連 6 ボイント                                                                        | ·費 備力に単位数<br>0型位 |                                            |
| WDD Rest                                                                                                    |                                                                                                    |                  | IC-M2                                      |
|                                                                                                    |                                                                                                    |                  |                                            |
| 120年06月01日(月)                                                                                                    | 学资源等                                                                                                 |                  | 4 P                                        |
| 520年06月01日(月)<br>518年11月09日(金)                                                                                                    | 学育建築                                                                                                 |                  | 4 P<br>2 P                                 |
| 020#06月01日(月)<br>018年11月09日(金)                                                                                                    | 7 R384                                                                                               |                  | 4 P<br>2 P<br>- %G                         |
| 320年06月01日(月)<br>338年11月09日(金)<br>気に入り学習情報 最新5件                                                                                                    | 7 (2006)<br>入力後的<br>:                                                                                |                  | 4 P<br>2 P<br>-%0<br>846230938411          |
| 202060670113(7)<br>332843137093(*)<br>%CAD788%6 88657<br>%20216<br>*****                                                                                                    | ▼同語ら<br>人戸桃田<br>                                                                                     |                  | 4 P<br>2 P<br>-%0<br>850: 3,09396ne        |
| 2020604011(7)<br>3184117008(*)<br>SUCX7578146 EM554<br>SUCX7578146 EM554<br>SUCX757814<br>SUCX757814<br>SUCX7578 | 学習通ら<br>入方確定<br>04月02日(会)〜2022年03月25日(会)<br>8<br>10月17日(土)〜2021年09月12日(日)<br>ーイスパフト部区第12回に一個中位計画     |                  | 4 P<br>2 P<br>-%0                          |
| 2020年00月011(月)<br>318411月90日(令)<br>第二人力支援外緒 副新古<br>第二月第一<br>第二月第一<br>第二月第一<br>日本古<br>日本古<br>日本古<br>日本古<br>日本古                                                                                                    | ▼京派ら<br>入方確認<br>04月02日(金)〜2022年03月25日(金)<br>5<br>10月17日(金)〜2021年09月12日(日)<br>- イスルクト品に広12月15日 (市本成計画 |                  | 4 P<br>2 P<br>- %0<br>8402-0078044<br>- %0 |

### ■あなた専用の「マイページ」を持つことが できます。

- ・「マイページ」から、お気に入りの**新着講座**を見るこ とができます。
- ・自分が受講した講座等の学習記録を登録するこ とができます。
- ・メールマガジンの配信を希望すると、生涯学習講 座、イベント情報等が記載されているまなぼっと メールマガジンが毎月届きます。

### ※会員登録をしなくてもシステムは利用できますが、「マイページ」を持つことはできません。

# 1 「まなぼっと」でできること

# 1-2「まなぼっと」ご利用の流れ

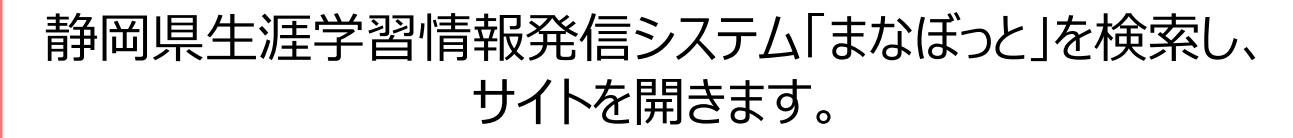

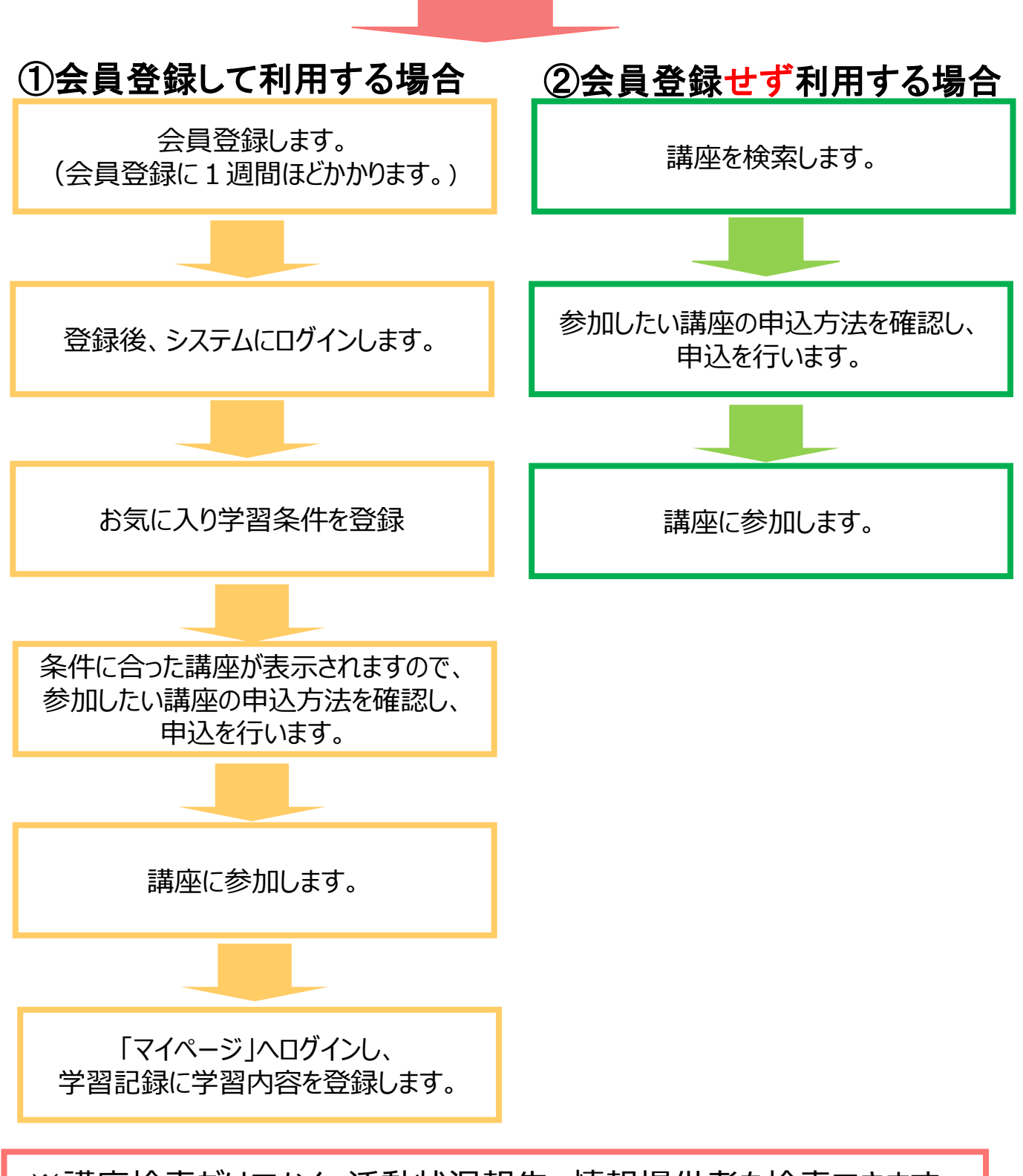

※講座検索だけでなく、活動状況報告、情報提供者を検索できます。

# 2-1 会員登録

会員になるには、「まなぼっと」からのお申込みが必要です。ここではその手順を説明します。

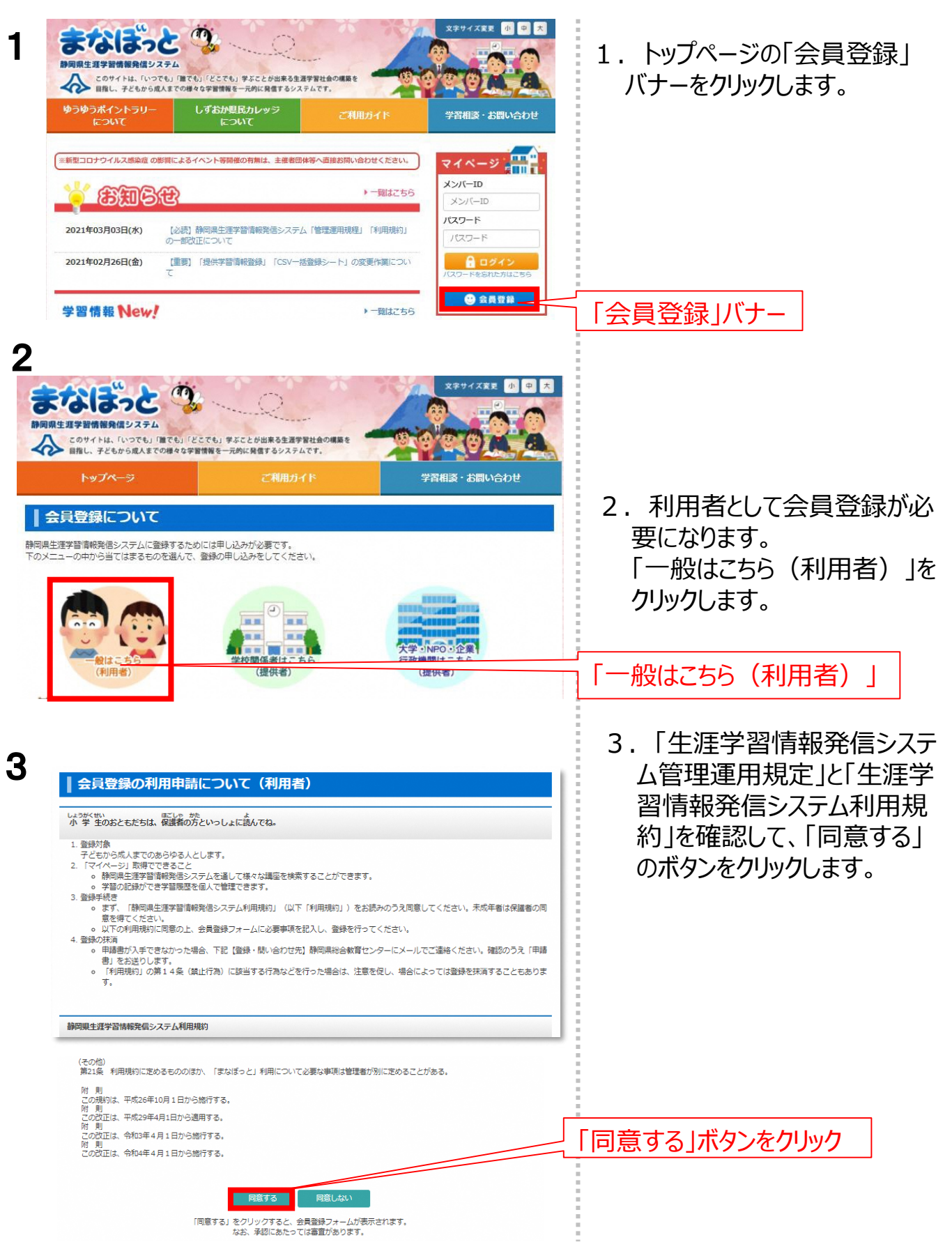

### 会員登録とログイン(続き) 2 2-1 会員登録 4 文字サイズ変更 小 中 大 まなぼっと う 4. 「会員登録確認(利用 ■第四項法主ます目前現在はロンステム このサイトは、「いつでも」「闇でも」「どこでも」学ぶことが出来る生活学習社会の構築を 目前し、子どもから進入までの様々な学習情報を一元的に発信するシステムです。 者)」の情報記入欄を入力 学習相談・お問い合わせ し、「確認する」ボタンをクリック | 会員登録 (利用者) します。 メンバーID(入力必須) ※半角英数記号(@--)4文字以上40文字以内で希望のIDを入力してください ※他の方と重接している場合使えないことがあります 情報記入欄 0 バスワード(入力必須) ×半角英数記号(@.\_\_)4文字以上40文字以内で希望のバスワードを入力してください 連絡のつくE-mailアドレスを E-mail(入力必須) ※半角菌数空256文空主7 正しく入力して下さい。 0 ニックネーム(入力必須) ※全角100文字まで ○ 名前(入力必须) ※姓・名ともに20文字まで ※姓・名の順に入力してください 0 王気情報表示 ☑ マイページに天気情報を表示する ☑ 受け取る メールマガジン 415 する\_\_\_\_ 「確認する」ボタン 静岡県総合教育センター 生涯学習推進明 〒436-0294 静岡県掛川市富部456番地 電話: 0537-24-9715(代) FAX: 0537-24-9707 まなぼっと 🥸 5. 入力した内容を確認し、「こ 5 岡県生涯学習情報発信システム の内容で登録する ボタンをク このサイトは、「いつても」「屋ても」「どこでも」学ぶことが出来る生活学習社会の構築・ 目指し、子どもから成人までの様々な学習情報を一元約に発信するシステムです。 リックします。 学習相談・お問い合わせ | 会員登録確認 (利用者) 会員登録確認(利用者) o メンバーID manab 入力内容確認 0 パスワード ..... o E-mail kouza@manabi.pref.shizuoka.jp 0 ニックネーム 太郎っち 0 名前 あすなろ 太郎 天気情報表示 マイページに天気情報を表示する 「この内容で登録する」ボタン o メールマガジン 受け取る 文字サイズ変更 小 中 大 まなぼっと 🧐 6. 仮登録完了です。 6 涯学習情報発信システム このサイトは、「いつでも」「誰でも」「どこでも」学ぶことが出来る生活学習社会の構築を 目指し、子どもから成人までの様々な学習情報を一元的に発信するシステムです。 ■仮登録後、牛涯学習情報発 学習相談・お問い合わせ 信システム事務局が内容を確 会員登録完了 認し、本登録を行います。 仮登録を承りました。 本登録されましたらメールなどでご連絡しますので、しばらくお待ち下さい。 なお、確認のため、連絡には数日かかる場合がございます。 本登録が完了すると、登録完 トップページへ 了のメールが届きます。

ジのトップへ戻る

pyright © 静岡県生涯学習情報発信システム All Rights Reserved.

スマートフォントップ | 利用規約 | プライバシーポリシー

静岡県総合教育センター 生涯学習推進班

〒436-0294 静岡県掛川市富部456番地 電話: 0537-24-9715(代) FAX: 0537-24-9707 (本登録されるまで1週間ほど かかります。)

# 2 – 2 ログイン

本登録が完了したら、メンバーIDとパスワードを入力して、ログインします。ログインすると、 講座の申込みをしたり、活動記録などの機能を利用したりすることができます。

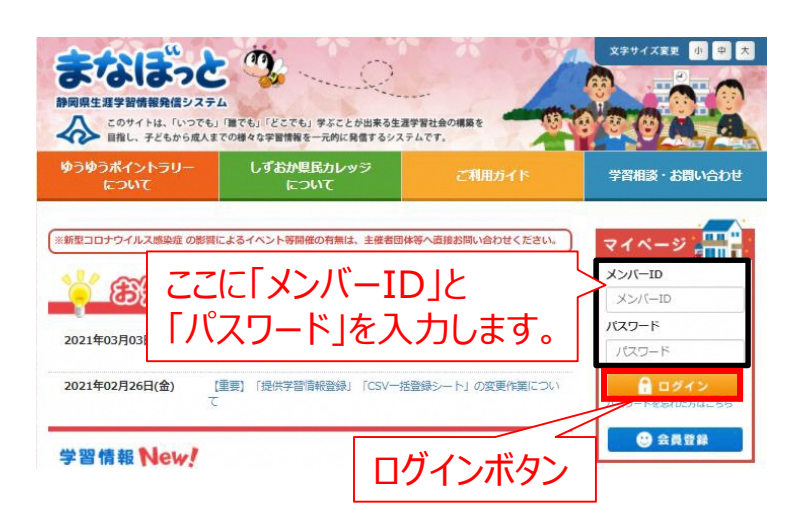

- 1. トップページにアクセスします。 (<u>https://www.manabi.pref.sh</u> <u>izuoka.jp/</u>)
- 2. 「メンバーID」と「パスワード」を入 力します。
- 3. 「ログイン」ボタンをクリックします。
- 4. あなた専用の「マイページ」が表示 されます。 ログイン完了です。

# 2 会員登録とログイン(続き)

# 2-3「マイページ」の画面説明

ログインすると、あなた専用の「マイページ」が表示されます。ここではマイページの画面について説明します。

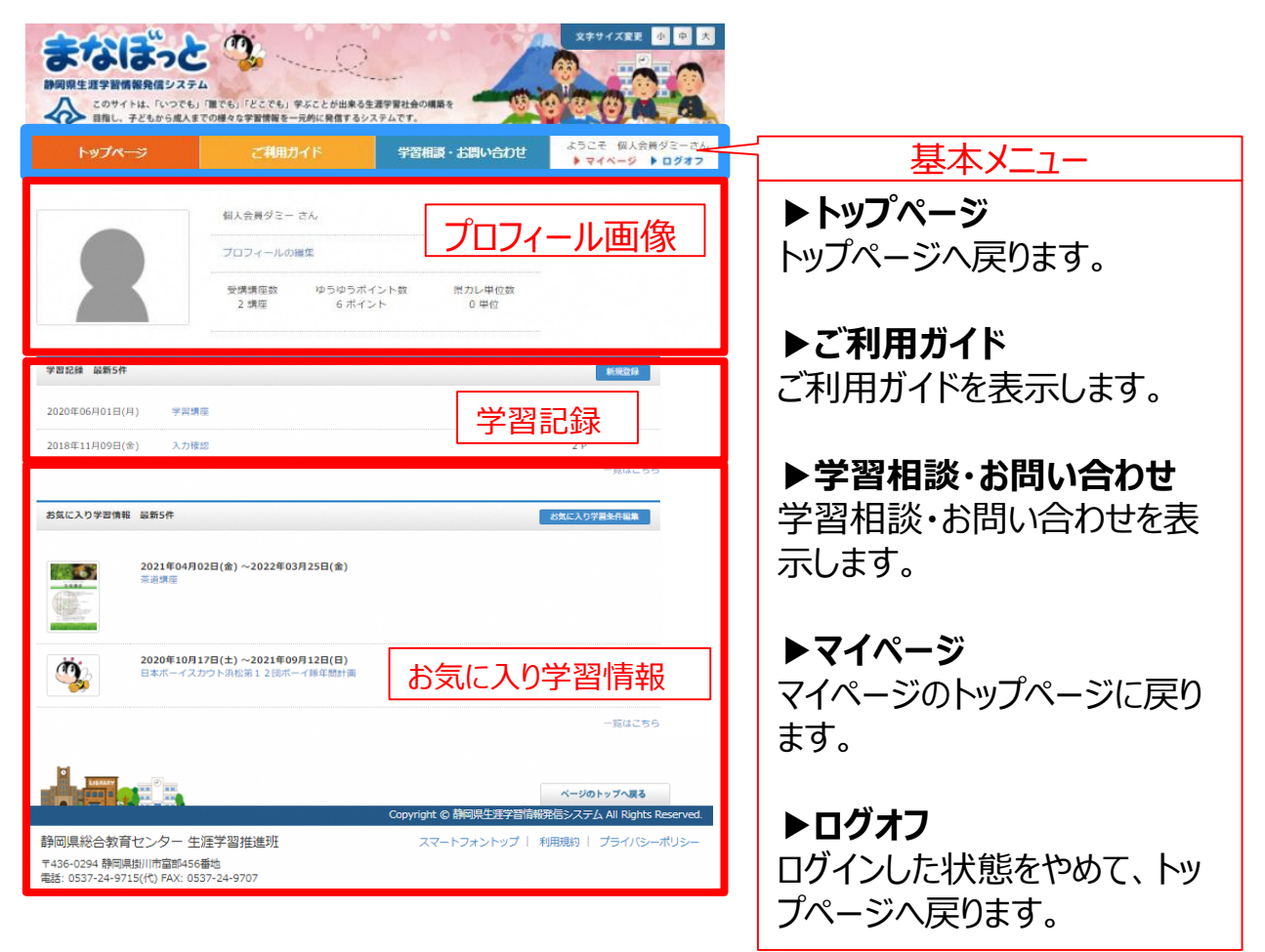

# ■プロフィール画像

あなたのプロフィール画像です。 他の人があなたのページを見たときも、この 画像が表示されます。「プロフィールの編集」 から、画像を変更することもできます。

# ■お気に入り学習情報

お気に入り学習条件を編集すれば、条件 に合った**新着講座情報**が表示されます。

### ■学習記録

自分が学習した記録を、学習記録を入力 することができます。

# 2 会員登録とログイン(続き)

# 2-4 パスワードを忘れたときは

パスワードを忘れた方は、以下の手順でお問合せください。

1. トップページのマイページにある「パスワードを忘れた方はこちら」をクリックします。

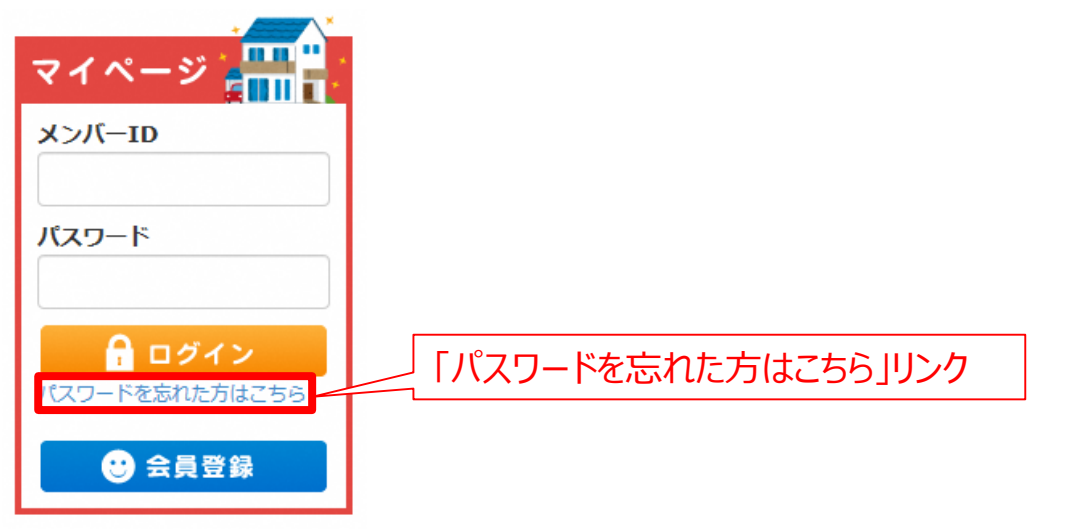

2. パスワード確認画面で、登録時の「E-Mail」と「利用者名 団体者名」を入力し、 「送信する」ボタンをクリックします。

| <ul> <li>入力されたメールアドレスに</li> <li>※メールが送信されない場合は</li> </ul> | 1、パスワードを送信します。<br>- メールアドレス、または、利用者名・団体者名が異なっている可能性がございます。       |
|-----------------------------------------------------------|------------------------------------------------------------------|
| 利用者名・団体者名を忘れて                                             | しまった場合は、お手数ですが、お問い合わせ画面より、お問い合わせください。                            |
| E-Mail(必須)                                                |                                                                  |
| 利用者名·団体者名(必須)                                             |                                                                  |
|                                                           | ※一般利用者は、利用者名を入力してください。情報提供者は、団体名を入力してください。<br>※姓名の間のスペースは無視されます。 |
|                                                           | 送信する」ボタンをクリック                                                    |

| パスワード送信完           | <u> </u>                                |
|--------------------|-----------------------------------------|
| くールを送信しました。        |                                         |
| ペールにてパスワードをご確認くださ  | L Vo                                    |
| (数分経過しても、メールを受信でき) | ない場合は、メールアドレス、または、利用者名が異なっている可能性がございます。 |
| 利用者名を忘れてしまった場合は、   | お手数ですが、お問い合わせ画面より、お問い合わせください。           |

# 3-1 キーワードからさがす

トップページの「キーワード検索」でキーワードから講座を検索できます。

キーワード検索 好きなキーワードからさがしてみよう Q さがす ▶ 詳細検索

- 1. キーワードを入力し、「さがす」ボタンをクリックします。
- 2. キーワードに合った講座が表示されます。
- ※キーワードは講座のタイトル、キャッチコピー、具体的な内容、備考、キーワードと 照合します。

| 1                                                           | 習情報一                                                                                                    | ·覧(4件)     |                                   | お気に入り一覧                                         |  |
|-------------------------------------------------------------|----------------------------------------------------------------------------------------------------|------------|-----------------------------------|-------------------------------------------------|--|
|                                                             | Q 表示条件<br>o キーワード                                                                                                    | 詳細で指定している条 | 件が表示されます。<br>上山                   |                                                 |  |
|                                                             | Q、検索条件                                                                                                    | クリックすると開催調 | 期間、地域の条件が指定で                      | でさます。 🕂                                         |  |
|                                                             | ◎ 表示順                                                                                                    | 更新日順       | ✔ ○表示件数                           | 20件 🗸 表示                                        |  |
| EGESE                                                       | 動物食の<br>*** 単                                                                                                    |            | ー日講座<br>われ4年度<br>富士山<br>たはいろいろな動物 | 募集中                                             |  |
|                                                             |                                                                                                    |            | 用催日<br>会場                         | 2023年02月18日(土)<br>蒲原生涯学習交流館<br>静岡市清水区蒲原新田1-21-1 |  |
|                                                             |                                                                                                    |            | 問合せ                               | 静岡県埋蔵文化財センター                                    |  |
| 114<br>1214<br>1214<br>1214<br>1214<br>1214<br>1214<br>1214 | ЯЩ + Щ + № 2 Щ В + - А и<br>150 А<br>Амина<br>Алака<br>Алака<br>Алас |            | 申込受付期間                            | 2023年01月18日(水) ~2023年02月12日(日)                  |  |

# 3-2 対象からさがす

トップページの「対象からさがす」で対象者別に講座を検索できます。

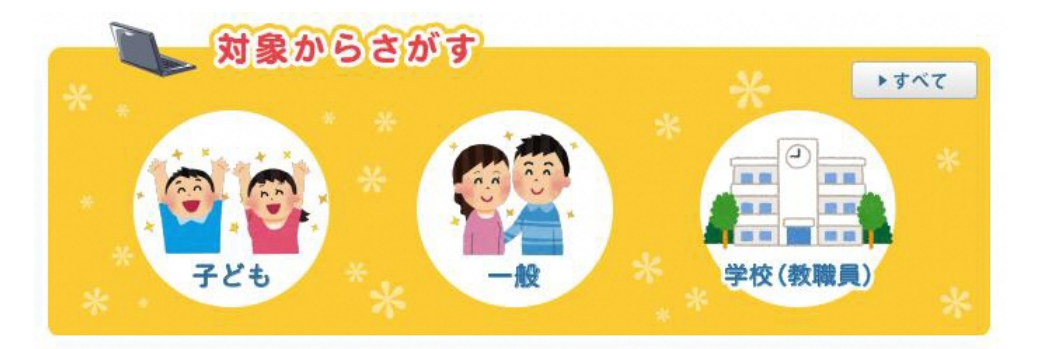

- 1. アイコンをクリックします。
- 2. クリックしたアイコンに対応した学習情報が表示されます。

# ■子ども

「子ども」対象の学習情報を検索できます。

### ■学校(教職員)

学校、教職員対象の「学校(総合学習の タネ/出前講座/インターンシップ・職場体 験/施設・企業見学/学校図書館)」の 学習情報を検索できます。

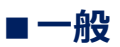

「一般」対象の学習情報を検索できます。

# 3-3 目的からさがす

トップページの「目的からさがす」で講座分類別に講座を検索できます。

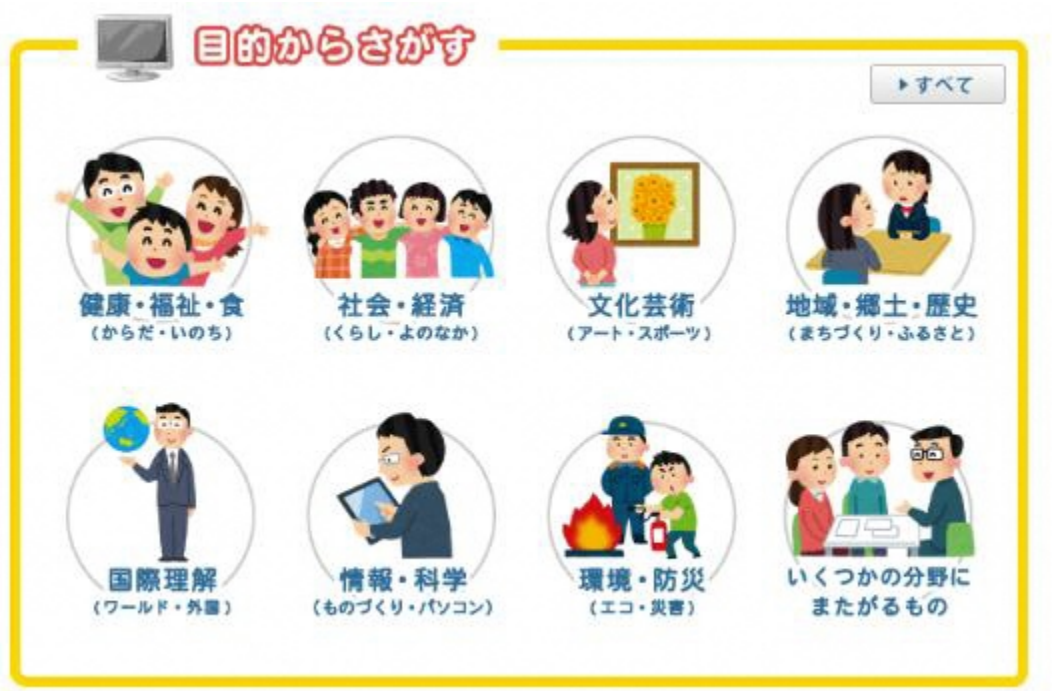

### 1. アイコンをクリックします。

2. クリックしたアイコンに対応した学習情報が表示されます。

### ■健康・福祉・食(からだ・いのち)

講座分類が「家庭教育/ボランティア/カ ウンセリング/福祉/医療・生命・看護/ 食生活・料理/体力づくり」の学習情報を 検索できます。

### ■文化芸術(アート・スポーツ)

講座分類が「文学/音楽・芸術/各種ス ポーツ/趣味/工芸/映像/レクリエー ション・アウトドア」の学習情報を検索できま す。

### ■国際理解(ワールド・外国)

講座分類が「外国語/国際交流・理解/ 文化交流/国際協力・外国人支援」の学 習情報を検索できます。

### ■環境・防災(エコ・災害)

講座分類が「環境問題・環境保全・リサイ クル/防災」の学習情報を検索できます。

### ■社会・経済(くらし・よのなか)

講座分類が「政治・経済/経営・マネジメ ント・金融/法律/社会学/共生・男女 共同参画社会/産業/農業/漁業」の 学習情報を検索できます。

### ■地域・郷土・歴史(まちづくり・ふるさ と)

講座分類が「歴史・文化/自然・フィール ドワーク/地域・まちづくり/観光/世界 遺産」の学習情報を検索できます。

### ■情報・科学(ものづくり・パソコン)

講座分類が「パソコン・IT・情報通信/工 学/科学技術/ものづくり・創作・工作」の 学習情報を検索できます。

### ■いくつかの分野にまたがるもの

講座分類が「いくつかの分野・領域にまたが り学習する講座」の学習情報を検索できま す。

# 3-4 地域・開催期間からさがす

トップページの「地域・開催期間からさがす」で地域や開催期間から講座を検索できます。

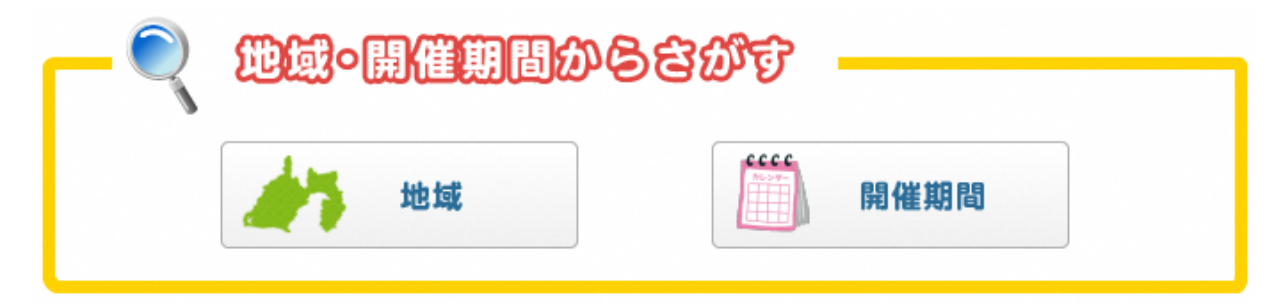

- 1. アイコンをクリックします。
- 2. クリックしたアイコンに対応した検索条件が表示されます。
- 3. 検索条件を指定後に、検索結果表示ボタンをクリックします。
- 4. 検索条件に対応した学習情報が表示されます。

■地域:地域の条件を指定して学習情報を検索できます。
例)静岡市で行われる講座を検索したい場合

| ○地域                                                  |                                                                                                    |
|------------------------------------------------------|----------------------------------------------------------------------------------------------------|
| 東部地域                                                 | すべて選択 すべて解除<br>□ 沼津市 □ 熱海市 □ 三島市 □ 富士宮市 □ 伊東市 □ 富士市 □ 御殿場市 □ 下田市 □ 裾野市 □ 伊豆市<br>□ 伊豆の国市 □ 東伊豆町 □ 河津町 □ 南伊豆町 □ 松崎町 □ 西伊豆町 □ 函南町 □ 清水町 □ 長泉町<br>□ 小山町 |
| 中部地域                                                 | すべて選択     すべて解除     ■ 静岡市葵区 ■ 静岡市勝河区 ■ 静岡市清水区 ■ 島田市 ■ 焼津市 ■ 藤枝市 ■ 御前崎市 ■ 牧之原市     ■ 吉田町 ■ 川根本町                                                      |
| 西部地域                                                 | すべて選択  すべて解除<br>□ 浜松市中央区 □ 浜松市浜名区 □ 浜松市天竜区 □ 磐田市 □ 掛川市 □ 袋井市 □ 湖西市 □ 菊川市 □ 森町                                                                       |
| 県外                                                   | すべて選択     すべて解除     □ 神奈川県 □ 山梨県 □ 長野県 □ 愛知県 □ その他県外・海外                                                                                             |
| その他                                                  | ■ オンライン                                                                                                    |
| ■開催期間                                                | :開催期間の条件を指定して学習情報を検索できます。<br>例)7月~8月に開催される講座を検索したい場合                                                                                                |
| <ul><li>●開催期間</li><li>●開催曜日</li><li>●開催時間帯</li></ul> | <ul> <li>↓ ↓ ↓ ↓ ↓ ↓ ↓ ↓ ↓ ↓ ↓ ↓ ↓ ↓ ↓ ↓ ↓ ↓ ↓</li></ul>                                                                                            |

3 学習情報を検索する(続き)

# 3-5 ゆうゆうポイントラリー対象講座の検索

トップページのメニューバー「ゆうゆうポイントラリーについて」で講座を検索できます。

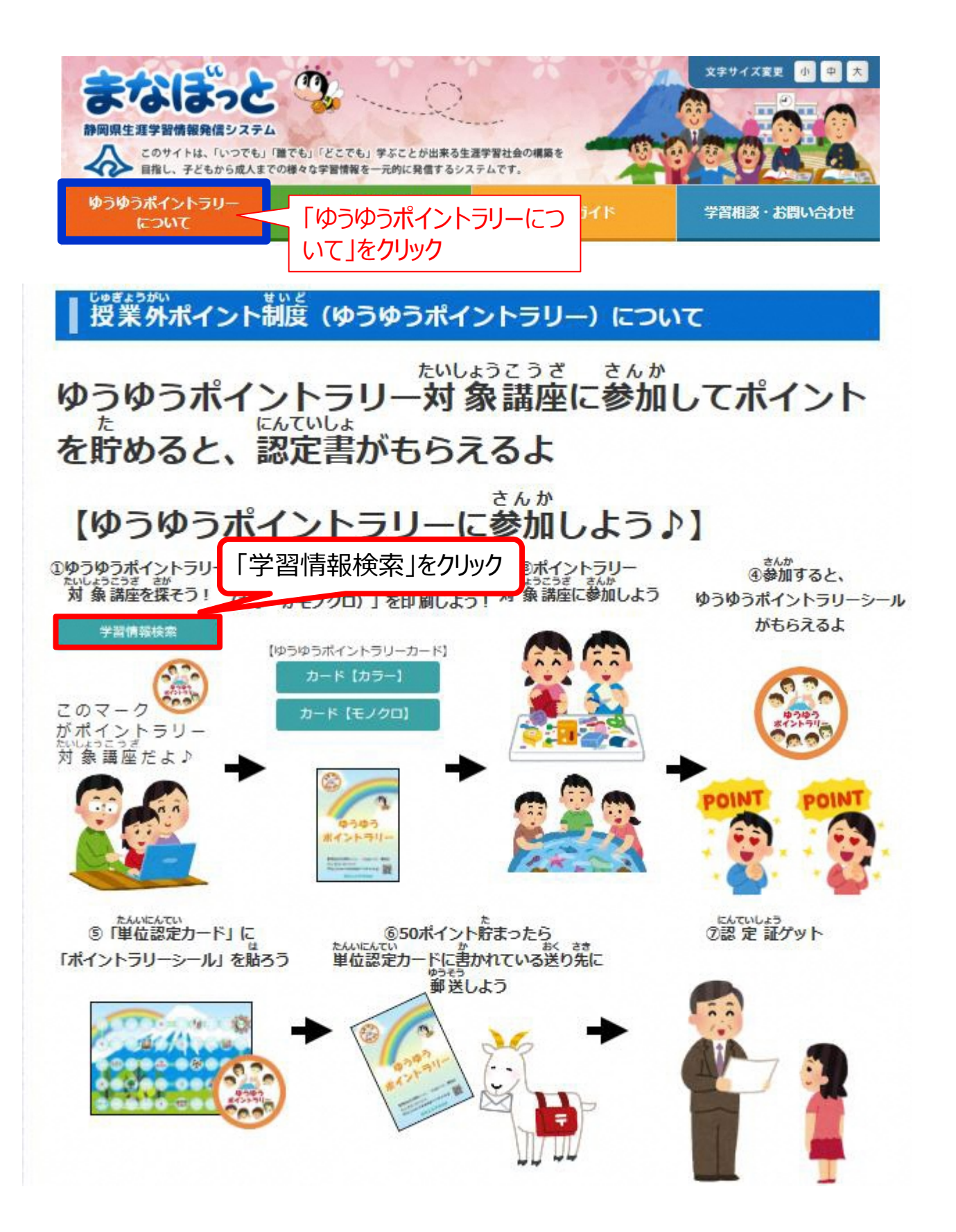

# 3 学習情報を検索する(続き)

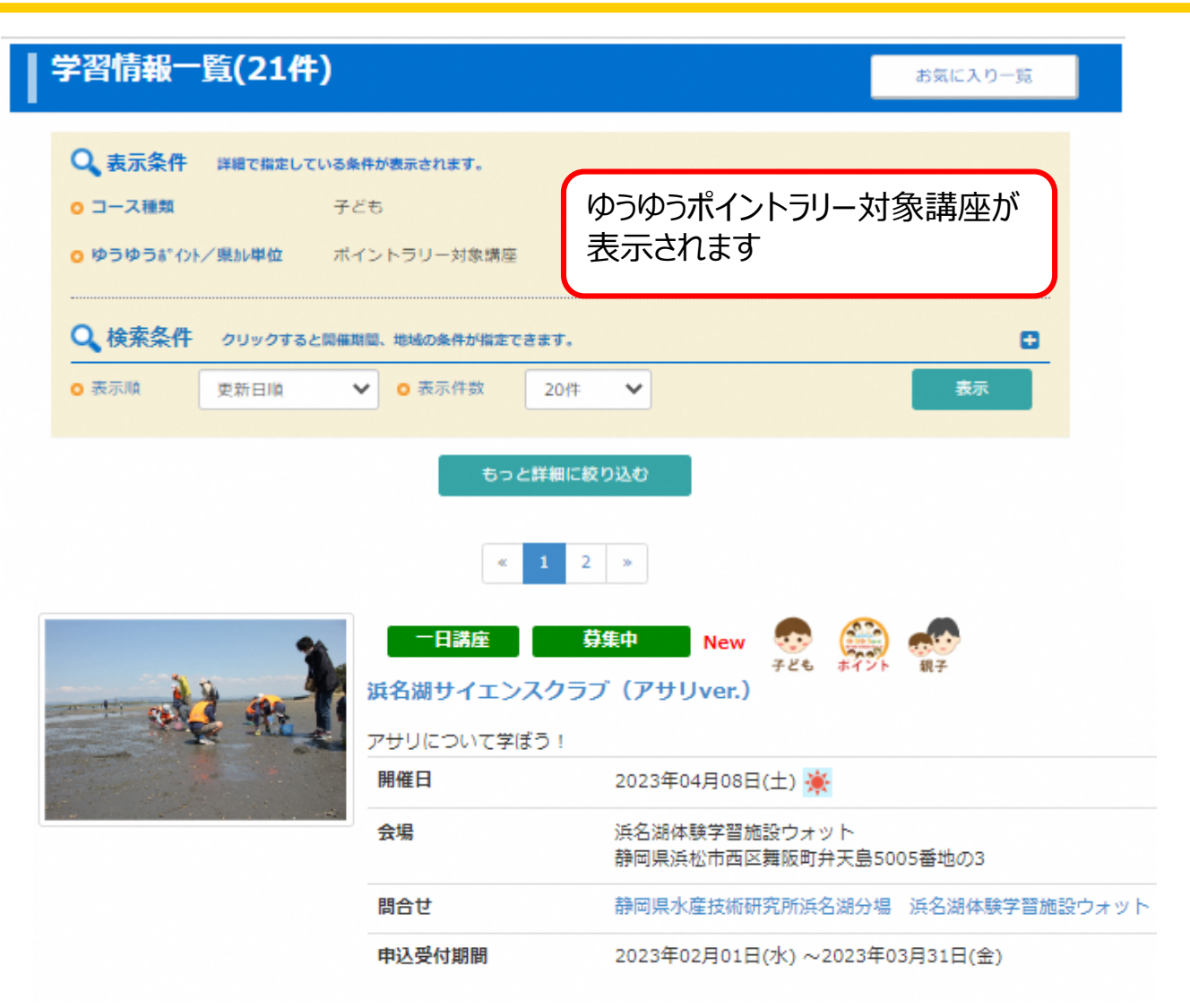

# 3-6 しずおか県民カレッジ連携講座の検索

トップページのメニューバー「しずおか県民カレッジについて」で講座を検索できます。

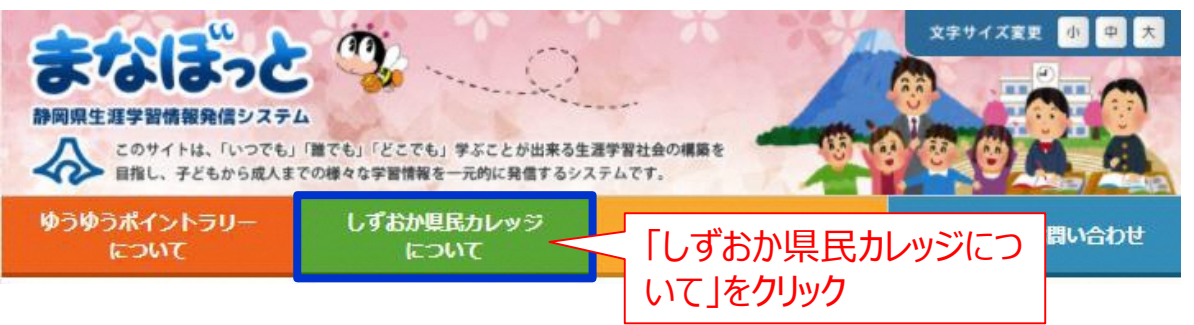

# しずおか県民カレッジ

### 1 しずおか県民力レッジとは

豊かでゆとりに満ちた生涯学習社会とは、「学校だけでなく、生涯にわたって学び続け、その成果が正当に認められる社会」といわれ、等 しく私たちが求める社会です。社会教育で学んだことが、社会全体で認められ、これを生かす機会が十分に準備されていたら、多くの方々 の学習への励みや生きがいになることと思います。

そうした社会の実現に向けて、静岡県教育委員会では平成8年度に「しずおか県民カレッジ(学長:静岡県知事、副学長:静岡県教育委 員会教育長)」を開設し、県民の皆さんの学習支援をしています。

この「しずおか県民カレッジ」は、連携講座からなります。連携講座とは、市町、大学、高等学校、専修学校、各種学校、公民館、民間教 育事業団体、NPOなどが実施する社会教育関係の講座のうち、「しずおか県民カレッジ」に登録された講座を連携講座といいます。

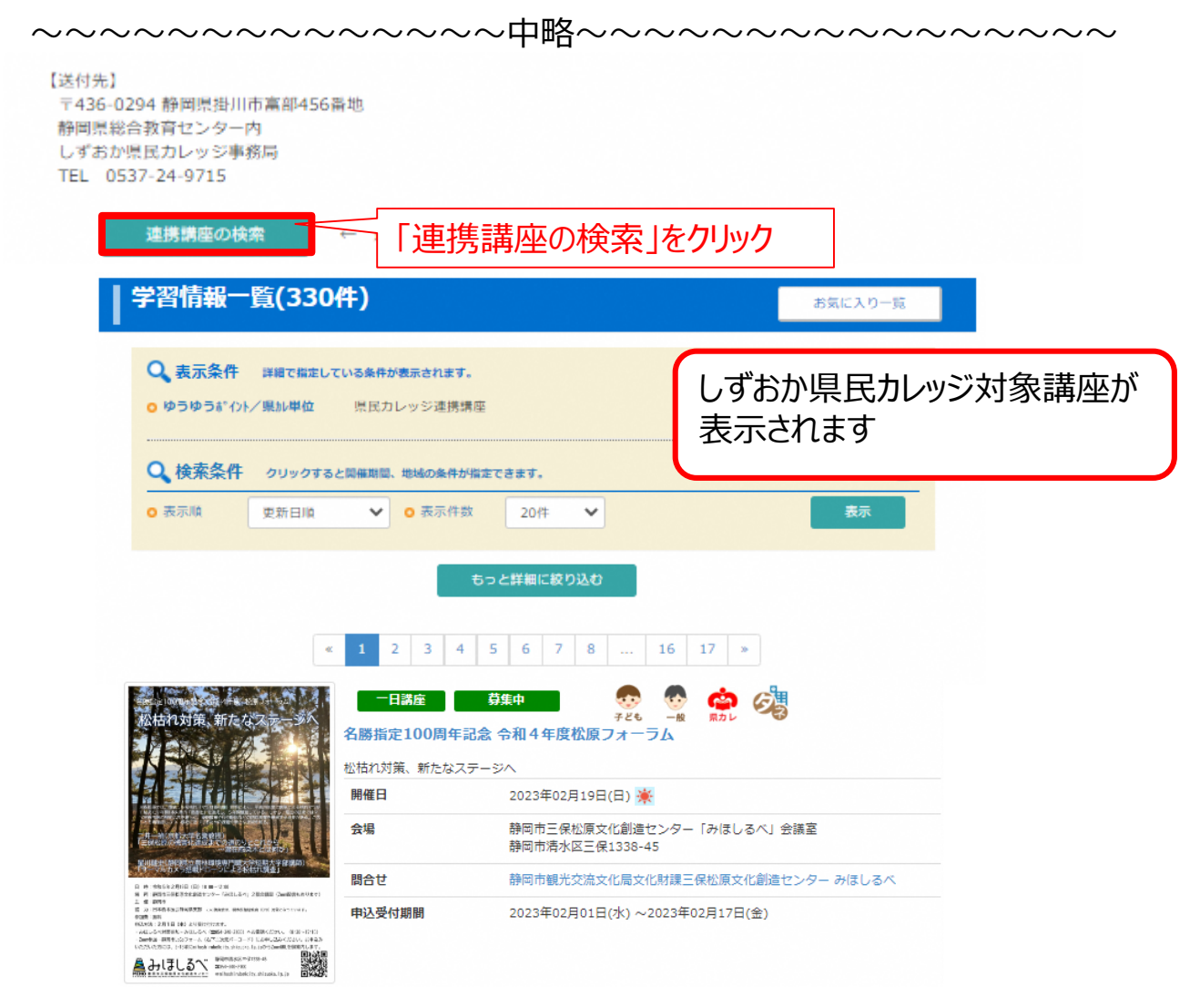

# 4 学習情報の参照

学習情報を検索した後の参照方法について記述します。

1. 各種方法により学習情報を検索すると、以下のように学習情報一覧画面が表示されます。

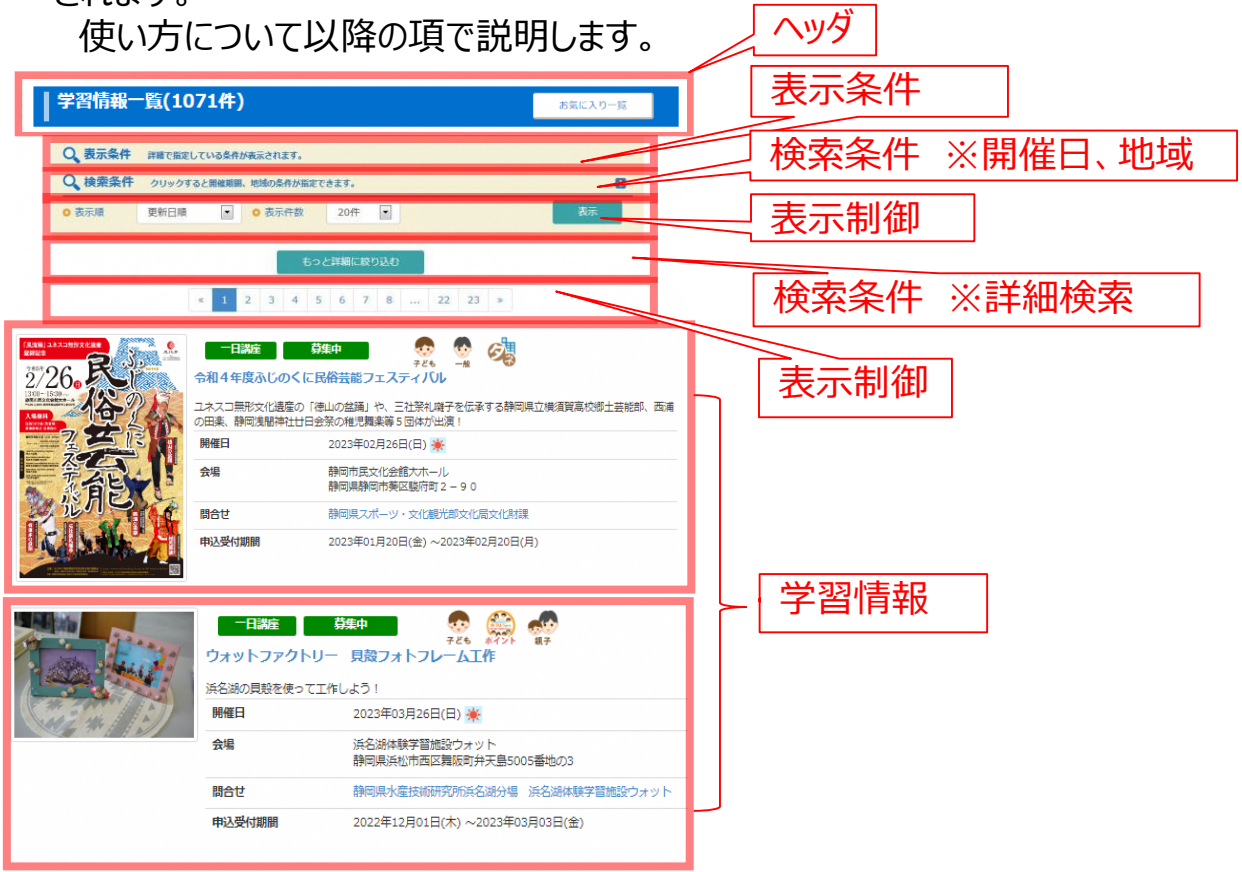

# 2. ヘッダ部分について

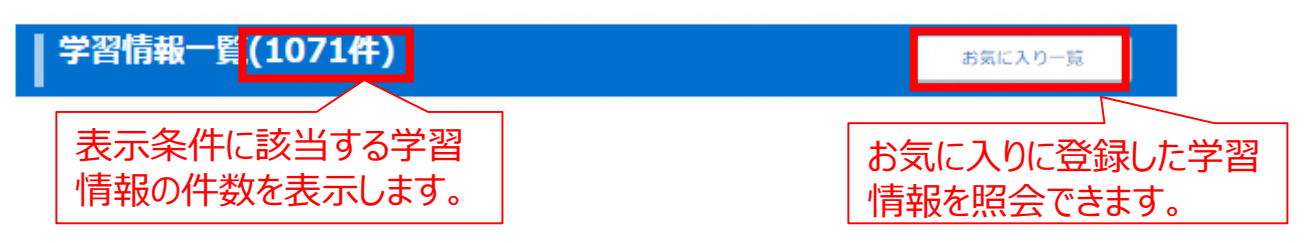

3.表示条件について 現在の表示条件を表示します。

| C | 表示条件    | 詳細で描定している条件が表示されます。 |  |
|---|---------|---------------------|--|
| 0 | 申込受付状况  | 募集前 募集中             |  |
| 0 | コース種類   | 子ども 一般              |  |
| 0 | 講座区分    | 連続講座 一日講座           |  |
|   | その他条件あり |                     |  |

# 4 学習情報の参照(続き)

4. 表示制御について

表示順:表示順を選択できます。(更新日順/開催日昇順/開催日降順) 表示件数:1ページに表示する学習情報の件数を選択できます。 表示ボタン:選択した表示順/表示件数で再表示します。

- ページ移動:「<<」ボタンで1つ前のページを表示します。
  - 「>>」ボタンで1つ先のページを表示します。

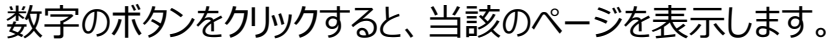

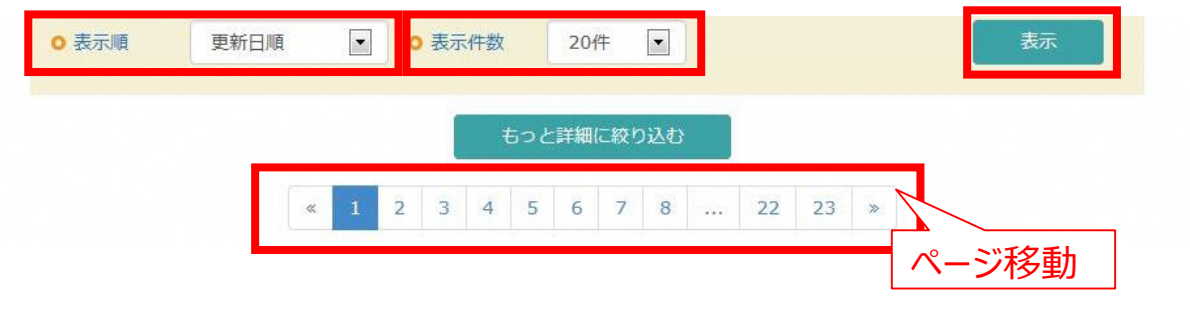

- 5. 学習情報について
  - 詳細表示 : 青字 (講座名)をクリックすると学習情報の詳細を表示します。 アイコン表示 : 学習情報の種類をアイコンで表示します。

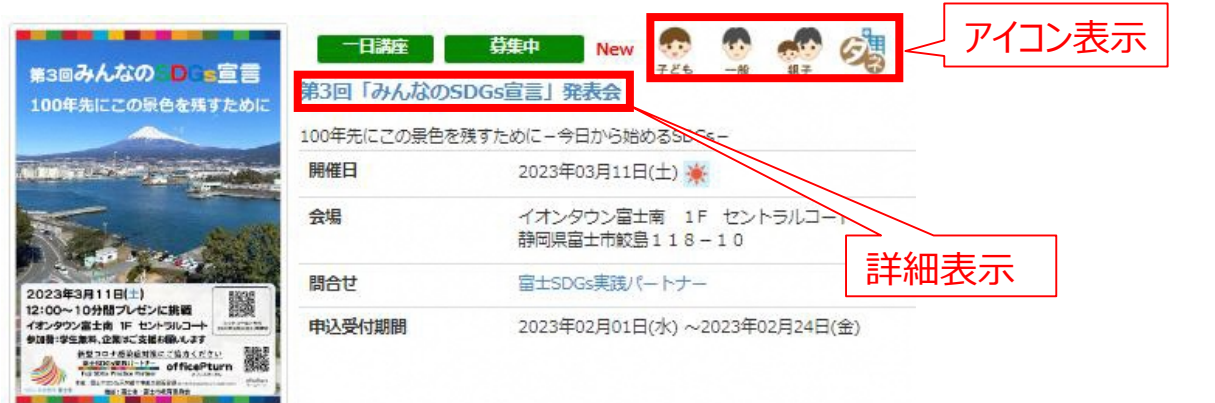

※アイコンの種類について

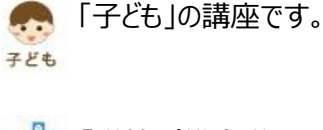

■「学校(総合学習のタ 3 ネ) |の講座です。

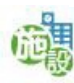

「学校(施設・企業見 学)」の講座です。

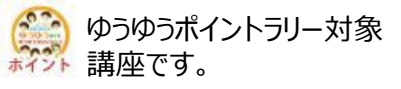

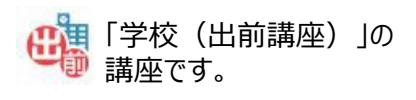

「一般」の講座です。

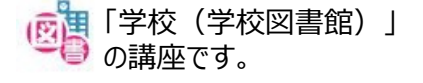

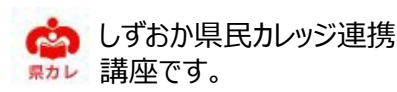

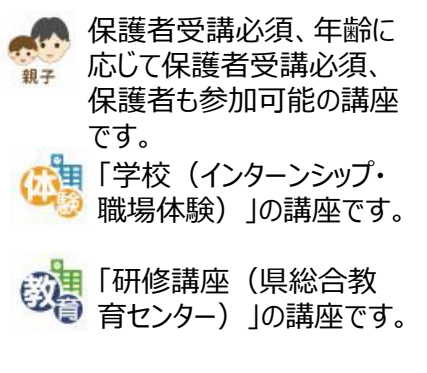

トップページ一番下にある「提供者検索」で学習情報の提供団体を検索できます。

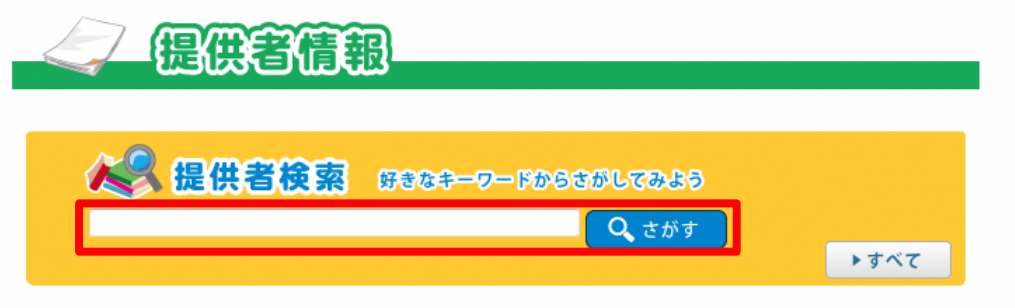

- 1. キーワードを入力し、「さがす」ボタンをクリックします。
- 2. 団体名に入力したキーワードが含まれる団体が表示されます。

|              | 提供者情報一                                                                  | ·覧(8件)                                                                                                    |                                                            |
|--------------|-------------------------------------------------------------------------|----------------------------------------------------------------------------------------------------|------------------------------------------------------------|
|              | <ul> <li>Q、表示条件</li> <li>o 団体</li> <li>o 団体名称</li> <li>o 表示順</li> </ul> | すべて選択 すべて解除<br>→ 大学、短期大学、高等専門学校 → 企業 → NPO・<br>→ 専門学校・専修学校 → 他団体 → 博物館 → 図書館<br>「 富士山<br>団体名昇順<br>✓<br>● 表示件数 | NGO · 市民団体 🗌 国 · 県 🗌 市町<br>官 🗌 公民館 🗌 学校<br>20件 🖌 <b>表示</b> |
| 企業           | E                                                                       | 富士山<br>こどもの国                                                                                                  | 静岡県富士市桑崎1015                                               |
| 企業           | l .                                                                     | 富士山自然科学研究所                                                                                                    | 静岡県富士宮市万野原新田3293-1                                         |
| NPO・NGO・市民団体 |                                                                         | スローフード富士山                                                                                                    | 静岡県田方郡函南町新田125-1 柿島養鱒(株)内                                  |
| 国・           | 県                                                                       | 静岡県 <mark>富士山</mark> 世界邊産課                                                                                    | 静岡県静岡市葵区追手町9-6                                             |
| 国・県          |                                                                         | 静岡県富士山世界遺産センター                                                                                                | 静岡県富士宮市宮町5-12                                              |
| 他団体          |                                                                         | 富士社会教育センター(富士山)りくわく自然塾)                                                                                       | 静岡県御殿場市神場646                                               |
| 博物           | 馆                                                                       | 裾野市教育委員会教育部生涯学習課 <mark>富士山</mark> 資料館                                                                         | 静岡県裾野市須山2255-39                                            |
| 博物           | 加倉                                                                      | 富士山かぐや姫ミュージアム                                                                                                 | 静岡県富士市伝法66-2                                               |

# 6-1 いきいき学校図書館

トップページの「いきいき学校図書館」ボタンから「学校(学校図書館)」の講座を検索できます。

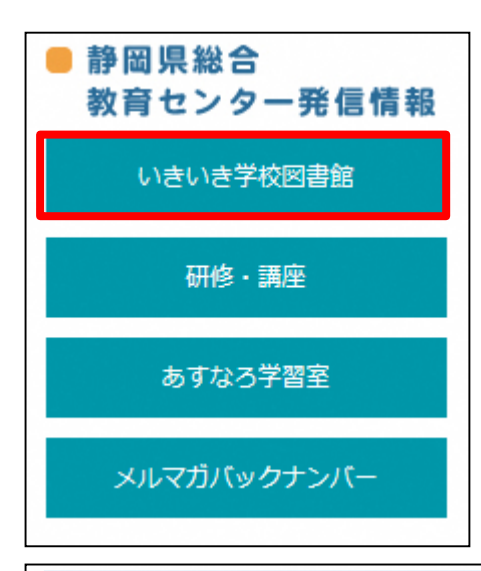

- 1. トップページの静岡県総合教育センター発信情報から 「いきいき学校図書館」ボタンをクリックします。
- 2. 表示された「いきいき学校図書館」ページで「講座の検索」 ボタンをクリックします。
- 3.「学校(学校図書館)」の学習情報が表示されます。

### いきいき学校図書館

学校図書館は、児童生徒の摂染力を培い、学習に対する興味・関心等を呼び起こし、豊かな心を育む自由な読書活動や読書指導の場である「読書センター」としての機能を、児童生徒の月発的、主体的な学習活動を支援し、教育活動の展開に落ちする「学習・情報センター」としての機能を果たし、学校教育の中核的な役割を担うことが期待されています。
 この「いきいき学校図書館」は、各学校の学校図書館が十分にその機能を果たすよう、学校図書館に携わるすべての方をサポートするサイトです。定期的に発行している広報紙「静岡研の学校図書館」のバックナンバーが検索できるだけでなく、学校図書館運営に役立つ情報や、県内の学校での実践事例を発信しています。
 ・ いきいき学校図書館」は学校図書館に携わるみなさんを応援します。
 ↓ 以下のような情報を掲載しています ↓
 ※広報紙「静岡県の学校図書館」
 ※学校図書館」といます ↓
 ※学校図書館」といます
 ※学校図書館」
 ※学校図書館」
 ※学校図書館」
 ※学校図書館」
 ※学校図書館」
 ※学校図書館」
 ※学校図書館」
 ※学校図書館」
 ※学校図書館」
 ※学校図書館」
 ※学校図書館」
 ※学校図書館」
 ※学校図書館」

# 6-2 研修·講座情報

トップページの「研修・講座」ボタンからコース種別が「研修講座(県総合教育センター)」 の講座を検索できます。

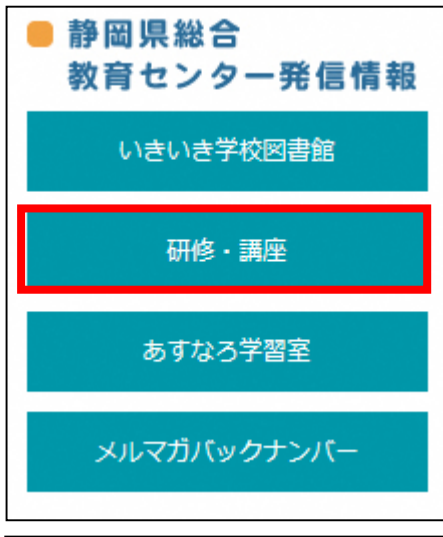

- 1. トップページの静岡県総合教育センター発信情報 から「研修・講座」ボタンをクリックします。
- 2. 表示された「静岡県総合教育センター研修・講座」 ページで「研修・講座の検索」ボタンをクリックします。
- 3. 「研修講座(県総合教育センター)」の学習情報 が表示されます。

### 静岡県総合教育センター研修・講座 静岡県の教育を担う教職員を育成するセンター研修 ~「有徳の人」の育成を目指して~ 個々のライフステージに応じ、「頼もしい教職員」になるために必要な研修を、長期的・短期的視野に立って実施します。 ◆学校、教職員の自発的・主体的な研修を支援します。 ◆今日的な教育課題等について積極的に対応します。 ◆学習や教育に関わる豊かな情報を提供し、発信します。 ※また、静岡県総合教育センターでは、一般の県民の方を対象にした講座を行っています。 研修・講座の検索 ← センター主催研修・講座の検索はこちら。 研修・講座の詳細について ← 静岡県総合教育センターホームページをご覧ください。 研修についての問い合わせ 静岡県総合教育センター 総務企画・ICT推進課 企画・ICT推進班 静岡県掛川市富部456番地 ₹436-0294 (電話) 0537-24-9706 (FAX) 0537-24-9707

# 6-3 あすなろ学習室

トップページの「あすなろ学習室」ボタンからあすなろ学習室が御覧いただけできます。

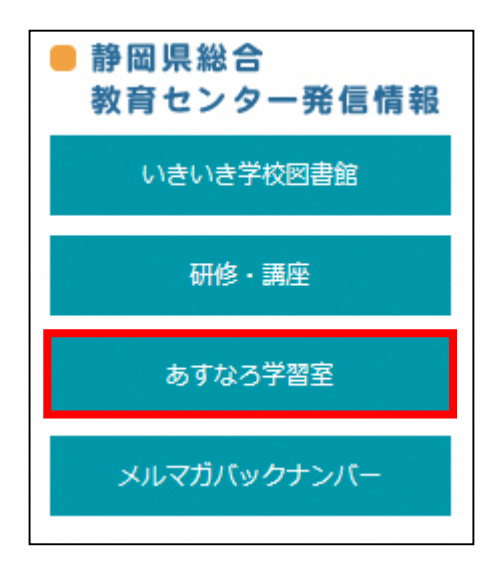

- 1. トップページの静岡県総合教育センター発信情報 から「あすなろ学習室」ボタンをクリックします。
- 2. あすなろ学習室(別HP)が表示されます。

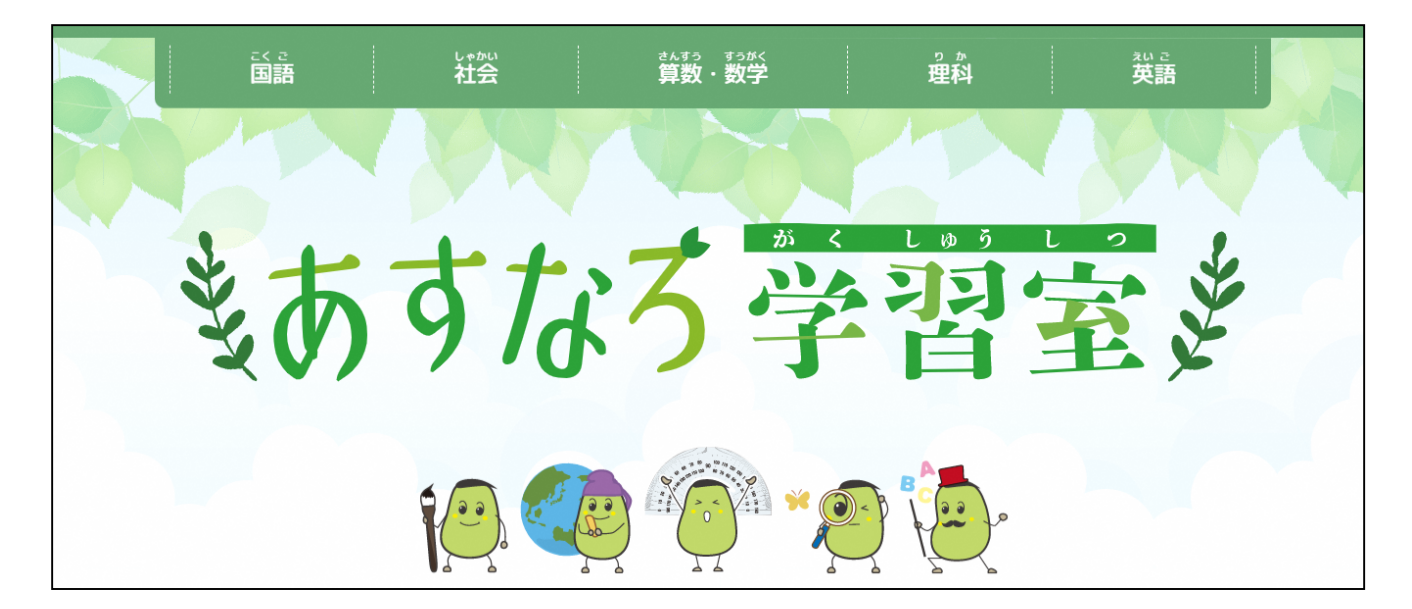

# 6-4 メルマガバックナンバー

トップページの「メルマガバックナンバー」ボタンからメルマガバックナンバーが御覧いただけできます。

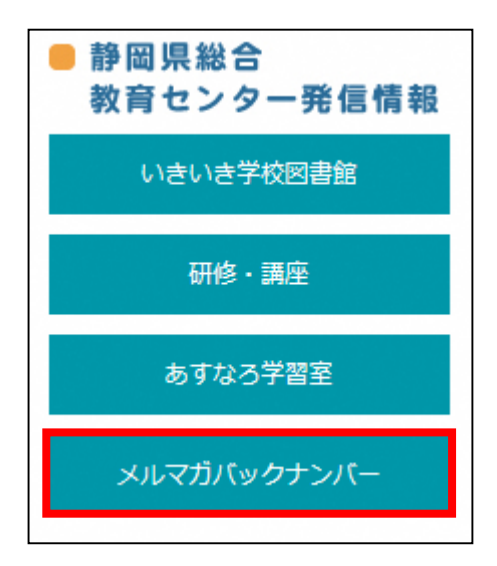

- 1. トップページの静岡県総合教育センター発信情報 から「メルマガバックナンバー」ボタンをクリックします。
- 2. メールマガジンは年月ごとに掲載されています。

| 年月                           | 2021年11月       |                             |
|------------------------------|----------------|-----------------------------|
| 173                          |                |                             |
| • 2023年01月                   |                |                             |
| • 2022年12月                   | 2023年01月16日(月) | ◇ (まなはっと) メールマカジン Vol.218 ◇ |
| • 2022年11月                   |                |                             |
| • 2022年10月                   |                |                             |
| • 2022年09月                   |                |                             |
| • 2022年08月                   |                |                             |
| • 2022年07月                   |                |                             |
| • 2022年06月                   |                |                             |
| • 2022年05月                   |                |                             |
| • 2022年04月                   |                |                             |
| • 2022年03月                   |                |                             |
| • 2022年02月                   |                |                             |
| • 2022年01月                   |                |                             |
| • 2021年12月                   |                |                             |
| • 2021年11月                   |                |                             |
| • 2021年10月                   |                |                             |
| • 2021年09月                   |                |                             |
| • 2021年07月                   |                |                             |
| • 2021年06月                   |                |                             |
| <ul> <li>2021年05日</li> </ul> |                |                             |

# 6-5 学習機会情報

トップページの「学習機会」ボタンから学習機会の情報が御覧いただけできます。

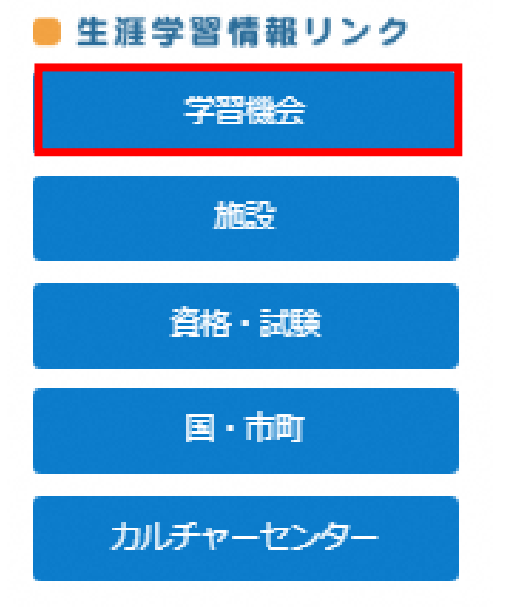

- 1. トップページの生涯学習情報リンクから「学習機会」 ボタンをクリックします。
- 2.「生涯学習情報」が表示されます。

### 静岡県教育委員会の生涯学習情報

静岡県教育委員会から発信している様々な生涯学習情報は、ここから検索できます。

- 教育・文化について 静岡県
- 「有徳の人」の育成 静岡県教育委員会
- OPEN!社会教育の扉 社会教育課
- 文化財の保存と活用 文化財保護課
- 学校教育健康・安全・給食の情報
   健康体育課
- 教育委員会の組織について 教育総務課
- 静岡県の教育の基本計画・情報教育・人権教育 教育政策課
- 教育予算の総括について 財務課
- 教職員の健康に関する情報 教育厚生課
- 公立幼・小・中学校の情報
   義務教育課
- 公立高等学校の情報
   高校教育課
- 特別支援学校の情報
   特別支援教育課
- 東部地域の教育事務所 静東教育事務所

# 6-6 施設情報

トップページの「施設」ボタンから施設情報が御覧いただけできます。

# 生涯学習情報リンク 学習機会 施設 資格・試験 国・市町 カルチャーセンター

- 1. トップページの生涯学習情報リンクから「施設」ボタンをクリックします。
- 2. 「施設情報」が表示されます。

### 静岡県内の施設情報

• 文化観光部文化政策課

静岡県内の様々な生涯学習施設について検索できます。

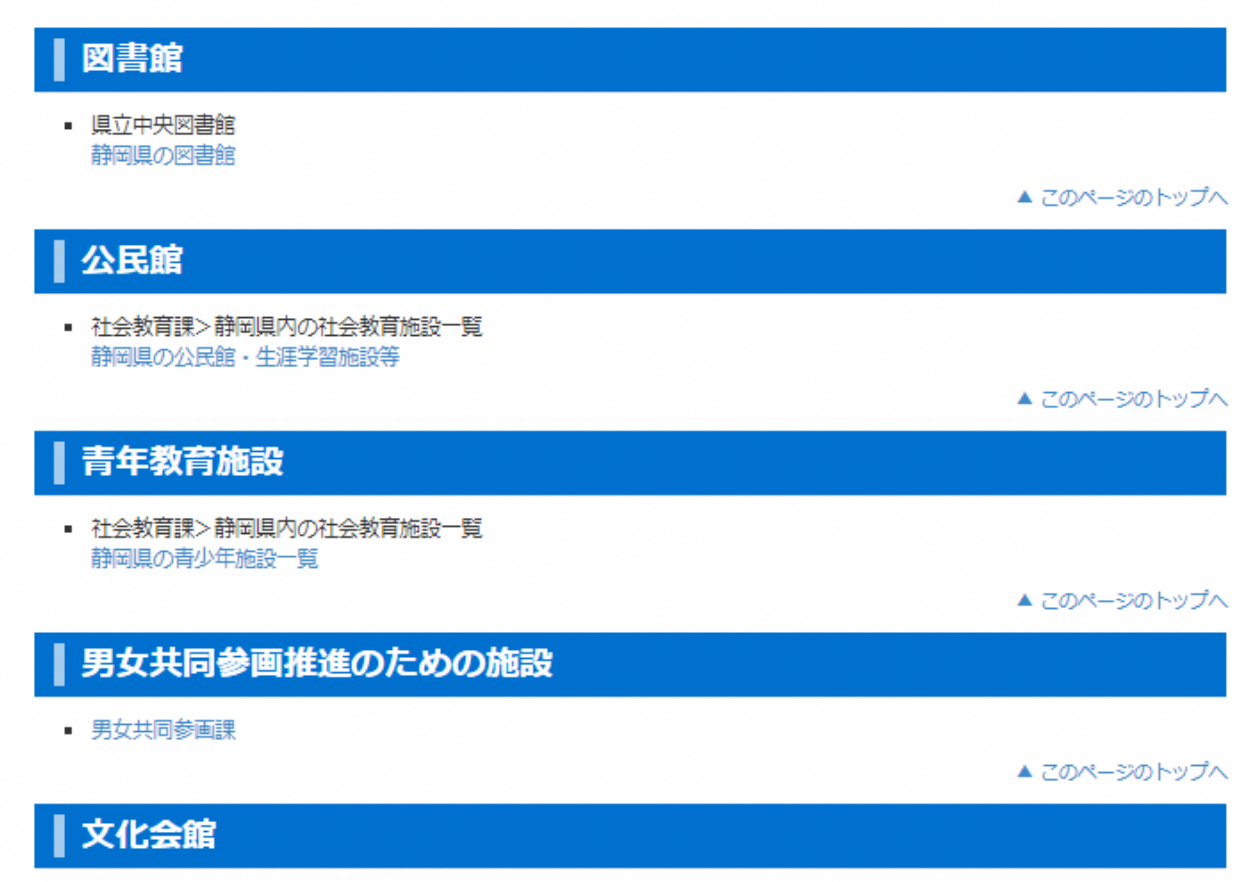

25

# 6-7 資格·試験情報

トップページの「資格・試験」ボタンから資格・試験の情報が御覧いただけできます。

### 🛑 生涯学習情報リンク

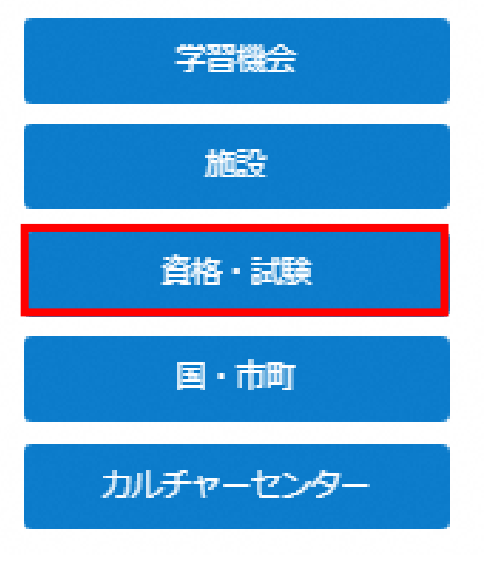

- 1. トップページの生涯学習情報リンクから「資格・試験」ボタンをクリックします。
- 2. 「資格・試験情報」が表示されます。

### 資格・試験の情報

みなさんの学ぶ意欲を応援しています。

- 静岡県教育委員会
   公立高校への転入学・編入学
   高等学校卒業程度認定試験(旧大学入学資格検定)
   教員職員免許状
   教職員の採用情報
- 静岡県人事委員会事務局
   静岡県職員・警察官採用情報
- 静岡県がんセンター局 静岡県立静岡がんセンター職員募集情報
- 静岡県経済産業部就業支援局職業能力開発課 静岡県技能評価認定制度

▲ このページのトップへ

# 6-8 国·市町情報

トップページの「国・市町」ボタンから国・市町の情報が御覧いただけできます。

### 🛑 生涯学習情報リンク

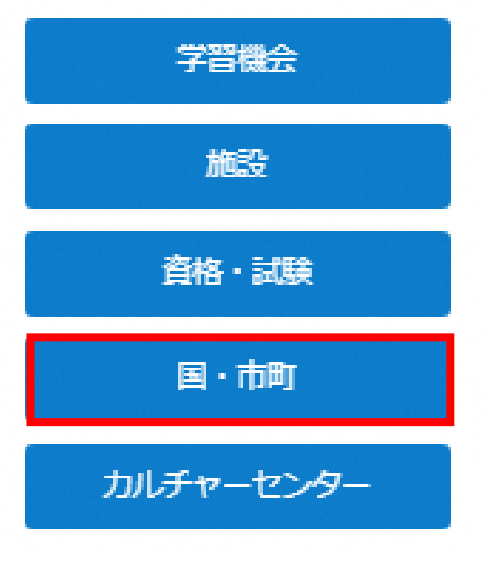

- 1. トップページの生涯学習情報リンクから「国・市町」 ボタンをクリックします。
- 2. 「国・市町情報」が表示されます。

### 国の情報

文部科学省関係リンク集

▲ このページのトップへ

# 静岡県内市町の情報

| жIJ | ンク | 先は名 | 市町の | 0公式∕ | <u>~</u> - | ই7 | ुष | 0 |
|-----|----|-----|-----|------|------------|----|----|---|
|-----|----|-----|-----|------|------------|----|----|---|

| 静岡市   | 浜松市  | 沼津市  |
|-------|------|------|
| 熱海市   | 三島市  | 富士宮市 |
| 伊東市   | 富士市  | 御殿場市 |
| 下田市   | 裾野市  | 伊豆市  |
| 伊豆の国市 | 東伊豆町 | 河津町  |
| 南伊豆町  | 松崎町  | 西伊豆町 |
| 函南町   | 清水町  | 長泉町  |
| 小山町   | 島田市  | 磐田市  |
| 焼津市   | 掛川市  | 藤枝市  |
| 袋井市   | 湖西市  | 御前崎市 |
| 菊川市   | 牧之原市 | 吉田町  |
| 川根本町  | 森町   |      |

▲ このページのトップへ

# 6-9 カルチャーセンター情報

トップページの「カルチャーセンター」ボタンからカルチャーセンターの情報が御覧いただけできます。

### 生涯学習情報リンク

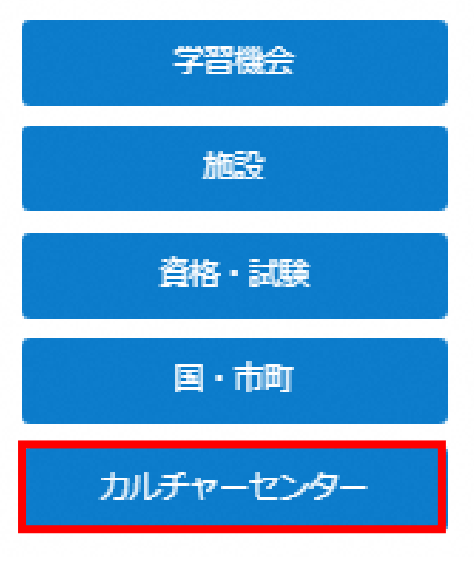

- 1. トップページの生涯学習情報リンクから「カルチャーセンター」ボタンをクリックします。
- 2. 「カルチャーセンター情報」が表示されます。

# カルチャーセンター等の情報

さらに学びを広げてみませんか。民間教育事業者のホームページを紹介しています。

- SBS学苑
- 朝日テレビカルチャー
- NHK文化センター浜松教室
- リビングカルチャーセンター

しずおか県民カレッジ連携講座です。

▲ このページのトップへ

# 6-10 活動報告

トップページのトップページ一番下活動情報New!の「一覧はこちら」ボタンから団体の活動報告が御覧いただけできます。

1. トップページー番下にある、活動情報New!の「一覧はこちら」をクリック

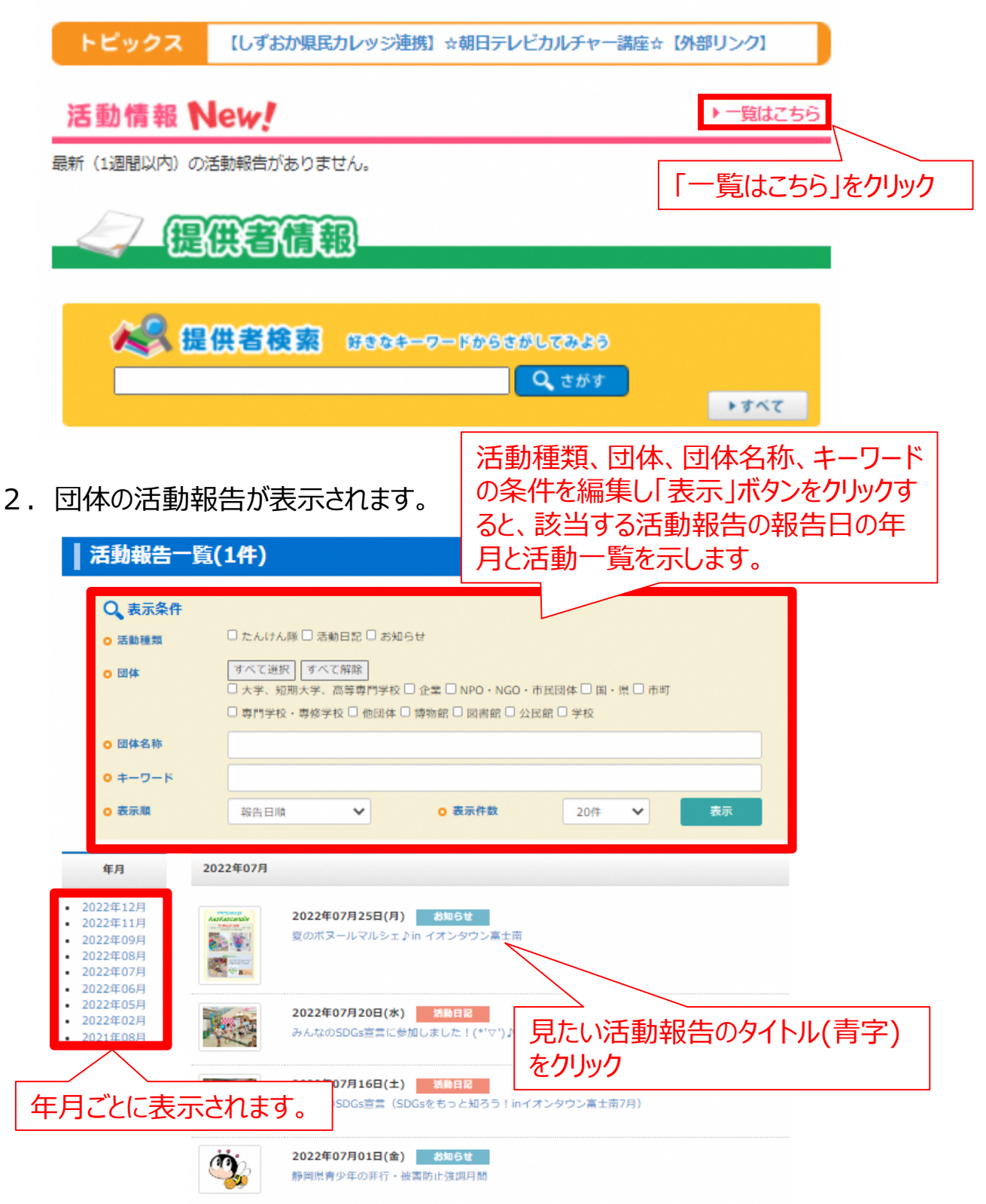

7 会員登録の削除方法

会員登録の削除方法について御説明します。

1. トップページの「ご利用ガイド」をクリックします。

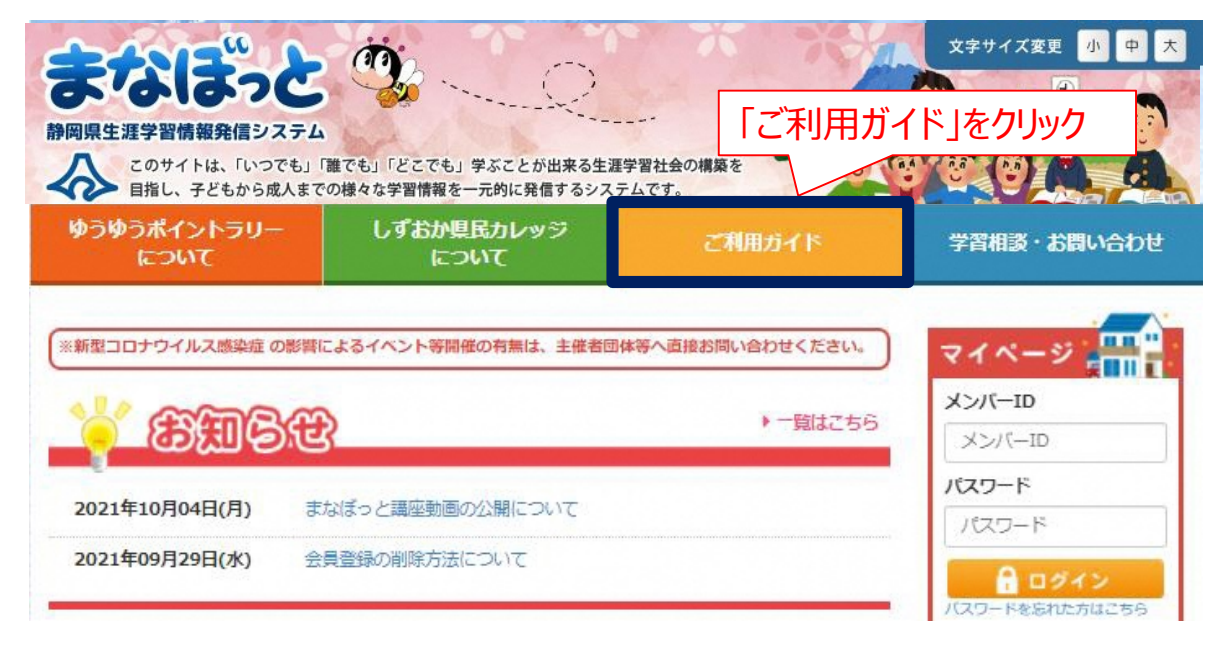

2.「ご利用ガイド」が表示されますので、一番下までスクロールをしてください。

### ご利用ガイド

### 静岡県生涯学習情報発信システムでは?

子どもから成人までの様々な学習情報を一元的に発信し、「いつでも」「誰でも」「どこでも」学ぶことができる生涯学習社会の構築 を目指しています。

### 講座の分類について

静岡県生涯学習情報発信システムは、次の8種類の講座に分類されています。

| 健康・福祉・食    | 「家庭教育、ボランティア、カウンセリング、福祉、医療、看護、食生活・料理、体力 |
|------------|-----------------------------------------|
| (からだ・いのち)  | づくり、生命                                  |
| 社会・経済      | 政治、経済、経営、マネジメント、金融、法律、社会学、共生、男女共同参画社会、  |
| (くらし・よのなか) | 産業、農業、漁業                                |
| 文化芸術       | 文学、音楽、各種スポーツ、趣味、芸術、工芸、映像、レクリエーション、アウトド  |
| (アート・スポーツ) | ア                                       |

~~~~~ 中略 ~~~~~

### 登録の削除方法について

会員登録の削除を行う場合は 、下記の書類に必要事項を記入し、管理者に提出してください。 提出後、管理者が登録削除処理を行います(1週間ほどお時間いただきます)削除処理後には、完了した旨の連絡をします。

| <ul><li>(1)情報提供者 【情報提供者登録削除届(様式3号)】</li><li>(2)登録利用者 (登録利用者登録削除届(様式4号))</li></ul> |                                                                       |
|-----------------------------------------------------------------------------------|-----------------------------------------------------------------------|
| <管理者><br>静岡県総合教育センター 生涯学習推進班<br>メールアドレス:kouza@manabi.pref.shizuoka.jp             | 登録利用者は【登録利用者登録削除届(様式4号)】<br>を生涯学習推進班へ提出してください。<br>詳しくは、管理運用規程をご覧ください。 |
|                                                                                   | ページのトップへ戻る                                                            |
| Copyright © 静岡県牛涯学習情報発信システム All Rights Reserved.                                  |                                                                       |

静岡県総合教育センター 生涯学習推進班

### スマートフォントップ | 利用規約 | プライバシーポリシー

〒436-0294 静岡県掛川市富部456番地 電話: 0537-24-9715(代) FAX: 0537-24-9707